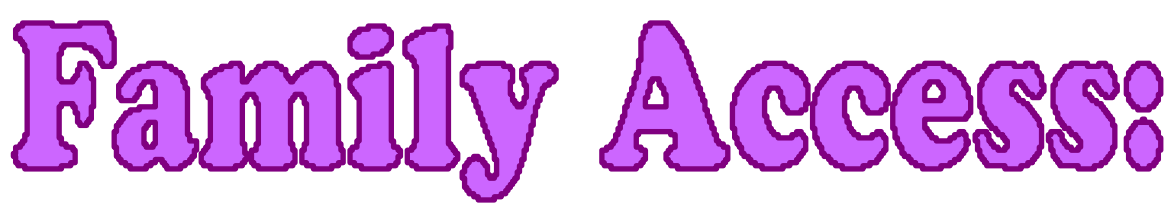

## How to get your Login ID and Password.

If you don't remember or have a log-in or password, please follow these instructions to access your child's account:

Go to the Freeman website: www.freemansd.org

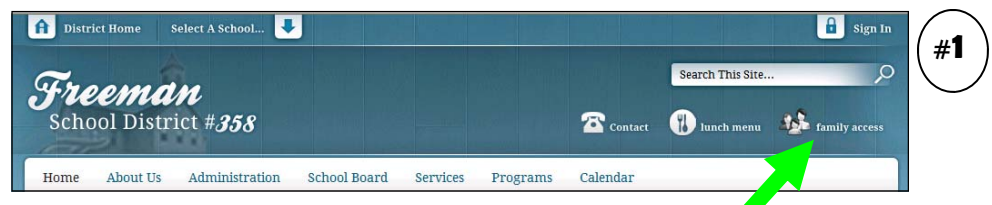

Located on the right side of the screen, press the button that says "Family Access".

| (#2)                                                                       | SKYWARD   SKYWARD   FREEMAN SCHOOL DISTRICT<br>Freeman   Login ID:   Password:   Sign In   Forgot your Login/Password? | It will tal<br>On the b<br>Passwor | ke you to the screen you see to the left.<br>bottom of the screen press "Forgot your<br>d".                                                                                                    | Login |
|----------------------------------------------------------------------------|----------------------------------------------------------------------------------------------------|------------------------------------|----------------------------------------------------------------------------------------------------|-------|
|                                                                            |                                                                                                    |                                    | S K Y W A R D°                                                                                                    |       |
| It will take you to the screen you see on the right.                       |                                                                                                    | ti                                 | Forgotten Login/Password Assistance<br>Please enter your email address or user name. If it matches<br>he email or user name the district has on file, you will be sent<br>an email containing your login and a link that can be used to | #3    |
| Enter your e-mail address in the space provided press the "Submit" button. |                                                                                                    | d and                              | reset your password.<br>Email or User Name:                                                                                                    |       |

- An e-mail will be sent to the e-mail address you provided giving you your Login ID and Password.
  - Go back to screen #2 and enter the Login ID and Password and then press "Sign In".
- This will take you to your Family Access account where you can see important information regarding your child(ren) such as: food service balances, attendance, and current grade information.
  - Remember to always keep us informed of changes to your e-mail, telephone number, address, etc.